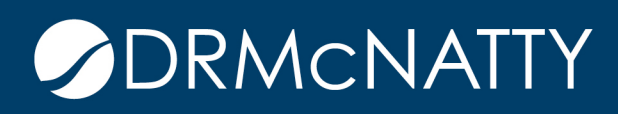

# TECH TIP

#### ENSURING ATTACHMENTS ARE ADDED BEFORE ROUTING ORACLE PRIMAVERA UNIFIER

For some Business Processes, it's important to include attachments, however there wasn't a way to automatically validate that files were attached. Beginning with Unifier version 22.6, an Attachment Count data element can be added to business process forms in order to keep a running total of attachments. With this data element and Unifier's Validation feature, a record can be prevented from Sending or Saving without attachments.

Adding the uuu\_attachment\_count data element to forms automatically keeps a running count of attachments on the current form

| File Edit View Help                                                                        |                   |                     |                       |  |
|--------------------------------------------------------------------------------------------|-------------------|---------------------|-----------------------|--|
| 📳 Save 🛛 🖾                                                                                 | Blocks 🔤 Editable | Element Properties  |                       |  |
| Insert Row                                                                                 | 🔆 Delete Row 🗙    | Name:               | uuu_attachment_count  |  |
| Tab Name:                                                                                  | Meeting Minutes   | Label:              | Number of Attachments |  |
| General <block general="" name:=""></block>                                                |                   | Ty e:               | Custom Data Element   |  |
| Project Number Project Name                                                                |                   | Jata<br>Definition: | Integer Amount        |  |
| Title *                                                                                    |                   | Access:             | Read-Only             |  |
| Number of Attachments                                                                      |                   | Block:              | General               |  |
| Meeting Details <block meet<="" name:="" th=""><th>Data Entry:</th><th>Manual</th></block> |                   | Data Entry:         | Manual                |  |

To prevent a record from being Sent or Saved without attachments, set up validation on the appropriate form(s). Within the form, click Validation and then click Add.

These tech tips are offered free of charge in the spirit of sharing knowledge with others. They do not include technical support, should you have a problem with them. We are always interested in how they can be improved, please do not hesitate to email us your comments. These tips have been thoroughly tested by our consultants in a variety of environments. Please read these tech tips thoroughly and be sure that you understand them before trying to use them. We can not be responsible for itsues that develop because of the configuration of your hardware, technical environment or application of the tech memos. If you are not sure, then we ray you to contact charles alsupport or your local support or sure itsues than the event of your and sure, then we ray you to contact technical support or your local support or your local suport or your local suppo

### ENSURING ATTACHMENTS ARE ADDED BEFORE ROUTING

| File Edit View Help                                                                 | [               | Validation Rules |           |  |  |
|-------------------------------------------------------------------------------------|-----------------|------------------|-----------|--|--|
| 🔚 Save 🗔 Blocks 📼 Editable 📑 Editable (Required) 🔤 Read-Only                        | 🛃 Validation    | Name 🔺           | Rule Type |  |  |
| 🚥 Insert Row 🛛 Delete Row 🔀 Delete 🐱 Undo 🗠 Redo 📑 Custor                           | m 💣 Standard    |                  |           |  |  |
| Tab Name: Meeting Minutes Requ                                                      | ired            |                  |           |  |  |
| General <block general="" name:=""></block>                                         |                 |                  |           |  |  |
| Project Number                                                                      | Record Number   |                  |           |  |  |
| Project Name                                                                        | Creator         |                  |           |  |  |
| Title *                                                                             | Creation Date   |                  |           |  |  |
| Number of Attachments                                                               | Status          |                  |           |  |  |
| Meeting Details <block details="" meeting="" name:=""></block>                      |                 |                  |           |  |  |
| Subject                                                                             | Meeting Date an |                  |           |  |  |
| Meeting Coordinator (User Picker)                                                   | Meeting Type    |                  |           |  |  |
| Action Item Approver                                                                | Due Date        |                  |           |  |  |
| Notes Required?                                                                     | Review Required |                  |           |  |  |
| Meeting Location Details <block details="" location="" meeting="" name:=""></block> |                 | 🐳                |           |  |  |
| Meeting Location Name                                                               | City            | Add Modify       | Remove    |  |  |
| Address                                                                             | State/Province  |                  |           |  |  |
| Zip                                                                                 |                 |                  | Close     |  |  |

| Name:                                                   | *           |  |  |  |
|---------------------------------------------------------|-------------|--|--|--|
| Rule Type:                                              | Numeric V * |  |  |  |
| Formula:                                                | Formula     |  |  |  |
|                                                         |             |  |  |  |
| Condition:                                              | None 🗸      |  |  |  |
| Value:                                                  | *           |  |  |  |
| Show this message when this validation rule is not met: |             |  |  |  |
|                                                         | *           |  |  |  |
|                                                         | OK Cancel   |  |  |  |

- 1. Name: Type a meaningful name.
- 2. Rule Type: Numeric is the only option.
- 3. Formula: Click the Formula button and double click the Number of Attachments data element to move it to the right. Click OK.

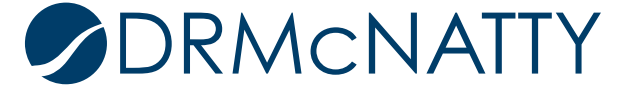

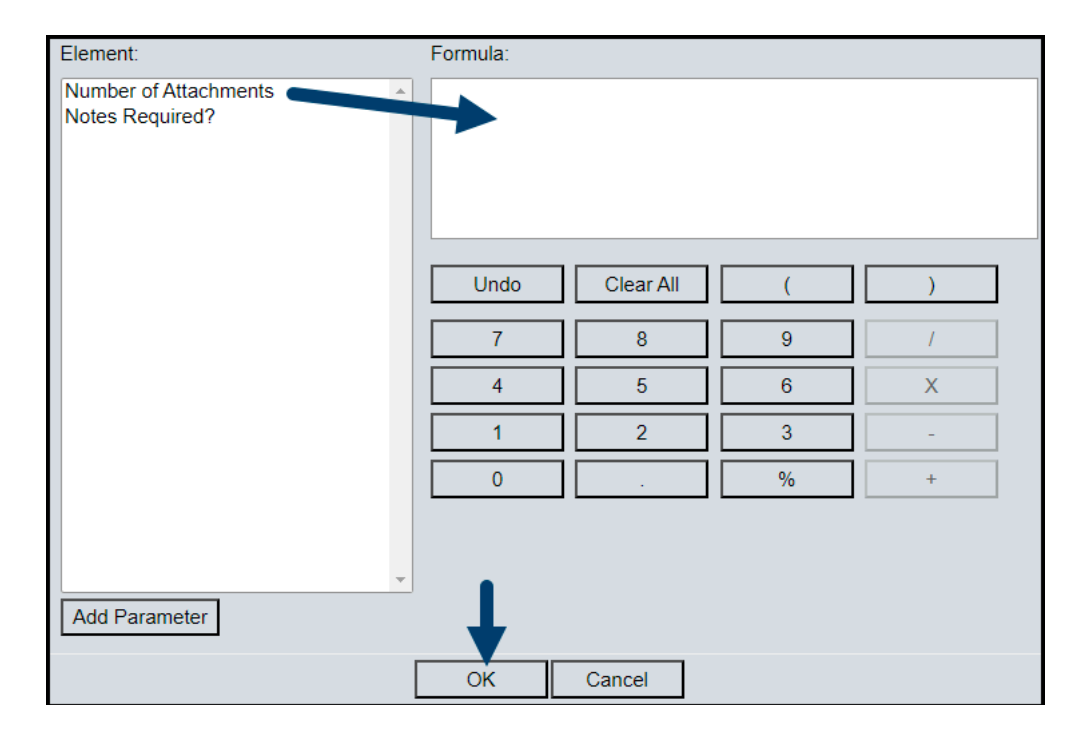

- 4. Select a condition. Typically 'Greater Than or Equal To' works for this scenario
- 5. Value: Type the number at attachments you require for this business process.
- 6. Show this message when this validation rule is not met: Type the message to be seen. It's a good idea to include what went wrong and/or how to fix it. For example: Please make sure to add the appropriate attachments.
- 7. Click OK and click Close (unless you want additional Validation Rules).
- 8. Repeat for additional form(s), as desired.
- 9. Complete and Deploy the business process.

At runtime, the record will error if the number of attachments does not meet the validation and the message will be shown.

| u | tes   |                 | 8                                                         | Send Save           | ≡          | •         |                |
|---|-------|-----------------|-----------------------------------------------------------|---------------------|------------|-----------|----------------|
|   | Erroi | rs and Warnings | 5                                                         |                     |            |           |                |
| Ì |       | Error Location  | Description                                               |                     |            |           | umber          |
|   | 8     | Meeting Minutes | Attachments : Please make sure to add the appropriate att | d Records           | ι >        |           | m-0003         |
|   |       |                 | Attachments : PI                                          | ease make sure to a | ld the app | propriate | e attachments. |
|   |       |                 |                                                           |                     |            |           |                |
|   |       |                 |                                                           |                     |            |           | Fitting        |
|   |       |                 |                                                           |                     |            |           | Date           |

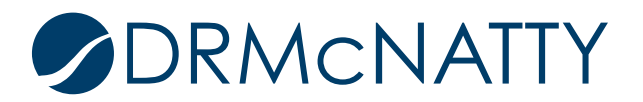

#### ENSURING ATTACHMENTS ARE ADDED BEFORE ROUTING

See this feature in action in less than 5 minutes:

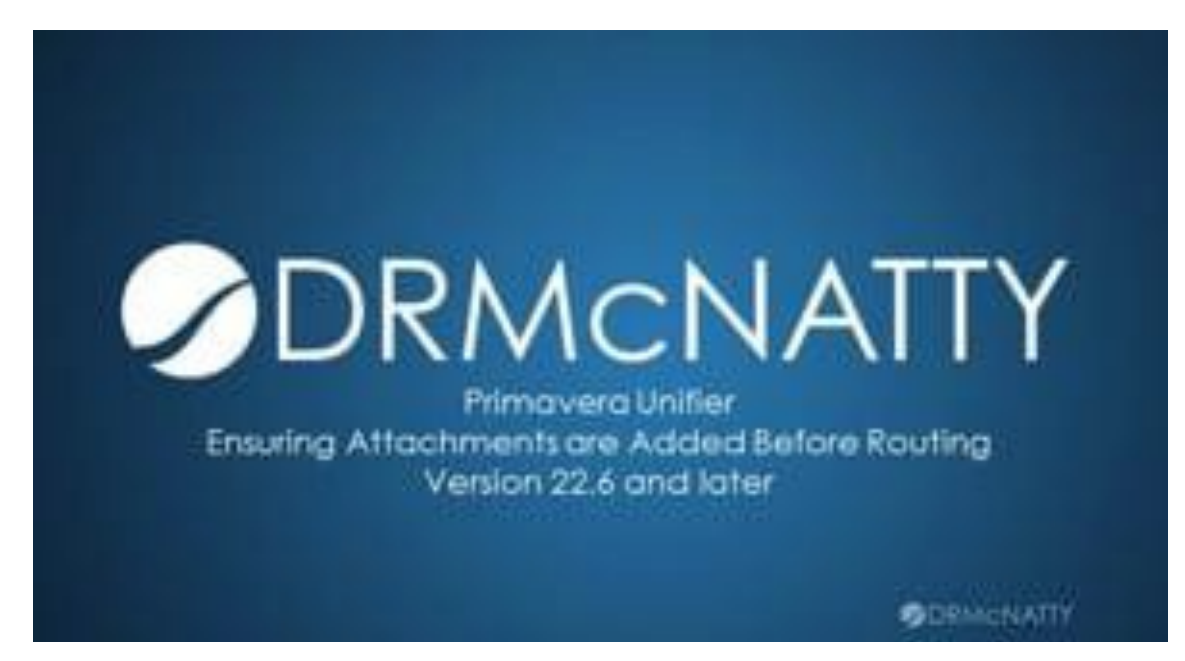

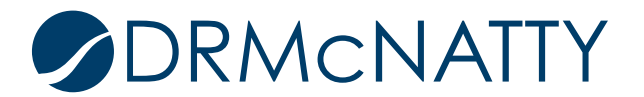

## ENSURING ATTACHMENTS ARE ADDED BEFORE ROUTING

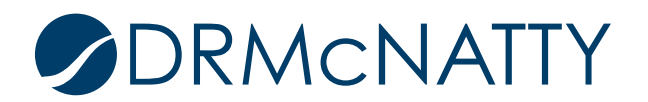